# **Universität** Trier

# Kurse finden auf

PORTA **Universität** Trier

## Schritt 1: Kurse suchen

#### Klicken Sie auf "Studienangebot"

Um nach Kursen zu suchen, wird kein Login benötigt. Sie erhalten Ihre Zugangsdaten, sobald Sie vollständig eingeschrieben sind.

| PORTA Universität Trier • Deutsch                                                                                                    | $\mathbf{X}$                                                                                                    | Benutzerkennun, wort Anmelden                                                                                                    |
|----------------------------------------------------------------------------------------------------|----------------------------------------------------------------------------------------------------|----------------------------------------------------------------------------------------------------|
| Aufgrund der noch unklaren Rahmenbedingungen für die Lehre im WiSe 2020/21 stellen o                                                                                        | die in PORTA aufgeführten Raum- und Zeitangaben einen Sachstand dar, der von keinerlei E                                               | Beschränkungen im Wintersemester ausgeht. Welche Veranstangen Atsächlich in Präsenz, ggf.                                                                            |
| mit geänderten Raum- und Zeitangaben, und welche digital durchgeführt werden, ist derz                                                                                      | eit noch in der Klärung mit den Fachbereichen und von den externen Rahmenbedingungen                                                   | abhängig. Gleichwohl bildet das Vorlesungsverzeichnis das geplante inhaltliche Spektrum ab und                                                                       |
|                                                                                                    | ermöglicht eine erste Semestorpianung.                                                                                                 |                                                                                                    |
|                                                                                                    | 😭 Bewerbung/Einschreibung Studienangebot                                                                                               |                                                                                                    |
| Mein persönliches Portal                                                                                                    |                                                                                                    |                                                                                                    |
| Informationen zu PORTA                                                                                                    | Studierende                                                                                                    | Bewerber/-innen                                                                                                    |
| Auf folgender Seite finden Sie Informationen zu PORTA für Studierende, Lehrende und<br>Mitarbeiter. Dazu gehören FAQs, Schulungsvideos, Termininformationen und Neuerungen. | -<br>Sie studieren an der Universität Trier und möchten das Passwort Ihrer ZIMK-Kennung<br>ändern? Hier finden Sie Informationen dazu: |                                                                                                    |
| http://porta.uni-trier.de                                                                                                    | Ändern des ZIMK-Passworts?                                                                                                    | Bewerber/Innen<br>Sie haben sich für ein Studium<br>entschieden und möchten sich                                                                                     |
| PORTA-News                                                                                                    |                                                                                                    | Studienplatz bewerben.                                                                                                    |
| 13.07.2020                                                                                                    |                                                                                                    |                                                                                                    |
| Eingabe der Veranstaltungen des Sommersemesters 2021 in PORTA                                                                                                    |                                                                                                    | Sie sind Bewerber um einen Studienplatz an der Universität Trier und haben Ihr<br>Zugangspasswort vergessen? Dann haben Sie bier die Möglichkeit, das Passwort Ibrer |
| 29.06.2020                                                                                                    |                                                                                                    | Bewerberkennung (bew_ <name>) zurückzusetzen:</name>                                                                                                    |
| Freischaltung der Lehrveranstaltungen des WiSe 20/21 für Studierende                                                                                                    |                                                                                                    | Bewerber: Zugangsdaten vergessen?                                                                                                    |
| 20.01.2020<br>Freischaltung der Lehrveranstaltungen des SoSe 2020 für Studierende                                                                                           |                                                                                                    |                                                                                                    |

## Schritt 2 & 3: Kurse suchen/Kurskriterien

#### Wählen Sie "Veranstaltungen suchen".

| PORTA Universität Trier / Puutsch                                                                                                    |                                                                                                    | Benutzerkennung Passwort                 | Anmelden           |
|----------------------------------------------------------------------------------------------------|----------------------------------------------------------------------------------------------------|------------------------------------------|--------------------|
| Aufgrund der noch unklaren Rahmenbedingungen für die Lehre im Wi                                                                                                    | e 2020/21 stellen die in PORTA aufgeführten Raum- und Zeitangaben einen Sachstand dar, der von keinerlei Beschränkungen im Wintersemester ausge  | ht. Welche Veranstaltungen tatsächlich   | n in Präsenz, ggf. |
| mit geänderten Raum- und Zeitangaben, und welche digital durchgefül                                                                                                    | rt werden, ist derzeit noch in der Klärung mit den Fachbereichen und von den externen Rahmenbedingungen abhängig. Gleichwohl bildet das Vorlesun | gsverzeichnis das geplante inhaltliche S | Spektrum ab und    |
|                                                                                                    | ermöglicht eine erste Semesterplanung.                                                                                                    |                                          |                    |
| iie sind hier: <u>Startseite</u> > <u>Studienangebot</u>                                                                                                    | Bewerbung/Einschreibung Studienangebot                                                                                                    |                                          |                    |
| > Studienangebot                                                                                                    |                                                                                                    |                                          |                    |
| Veranstaltungen suchen<br>Veranstaltungen suchen<br>Tagesaktuelle Veranstaltungen anzeigen<br>Hite verden Inner die Veranstaltungen des aktuellen Tages a<br>Vorlesungsverzeichnis anzeigen<br>Veranstaltungen bearbeiten<br>Modulbeschreibungen anzeigen<br>Suchen und betrachten Sie Elemente aus den Modulbeschreib | ngezeigt (inkl. Termin, Raum und Lehrperson). Über die Kalenderfunktion oder mittels manueller Eingabe können Sie das Datum ändern.<br>Dungen    |                                          |                    |

#### Klicken Sie auf "Erweiterte Suche".

| PORTA Universität Trier - Deutsch                                       |                             |                                                                                         |                                 | Benutzerkennung Pa        | asswort A             | Anmelden   |
|-------------------------------------------------------------------------|-----------------------------|-----------------------------------------------------------------------------------------|---------------------------------|---------------------------|-----------------------|------------|
| Aufgrund der noch unklaren Rahmenbedingungen für die Lehre im WiSe 2    | 2020/21 stellen die in POR  | TA aufgeführten Raum- und Zeitangaben einen Sachstand dar, der von keinerlei Beschränku | ngen im Wintersemester ausgel   | ht. Welche Veranstaltunge | n tatsächlich in Präs | senz, ggf. |
| mit geanderten kaum- und zeitangaben, und weiche digital durchgelunrt i | werden, ist derzeit noch if | ermöglicht eine erste Semesterplanung.                                                  | Gielchwoni blidet das voriesung | sverzeichnis das geplante |                       | im ab und  |
|                                                                         |                             | Bewerbung/Einschreibung <u>Studienangebot</u>                                           |                                 |                           |                       |            |
| Sie sind hier: Startseite > Studienangebot > Veranstaltungen suchen     |                             |                                                                                         |                                 |                           |                       |            |
| <ul> <li>Veranstaltungen suchen</li> </ul>                              | Suchbegriff/-e<br>Semester  | E.B. Nummer, Titel, Dozent/-in<br>Wintersemester 2020 ✓<br>Suche → Hilfe zur Suche      | 0                               |                           |                       |            |

#### Schritt 4: Wahl des Semesters

Sobald Sie das für Sie relevante Semester auswählen, erhalten Sie eine Liste aller an der Universität Trier angebotenen Kurse für das betreffende Semester.

|                                                                             |                              | ermöglicht eine ers   | te Semesterplanung.       |                    |            |
|-----------------------------------------------------------------------------|------------------------------|-----------------------|---------------------------|--------------------|------------|
|                                                                             |                              | Bewerbung/Einschreibe | ung <u>Studienangebot</u> |                    |            |
| sind hier: Startseite > Studienangebot > Veransta<br>Veranstaltungen suchen | ltungen suchen               |                       |                           |                    |            |
| Suchen Eingaben zurücksetzen 🤍 Einfa                                        | ache Suche i Hilfe zur Suche |                       |                           |                    |            |
| Grunddaten                                                                  |                              | 8                     | Struktur                  |                    | ଭ          |
| Suchbegriff/-e                                                              | 8. Nummer, Titel, Dozent/-in | $\odot$               | Organisationseinheit      | = 🗸                |            |
| Semesterabhängiger Titel                                                    |                              |                       |                           | → Auswählen        |            |
| Nummer                                                                      |                              |                       | Studiengang               | = 👻                |            |
| Semester Wi                                                                 | nersemester 2020 🗸           |                       |                           | → <u>Auswählen</u> |            |
| Veranstaltungsart =                                                         | ▼                            | ~ <b>O</b>            | Dozent, Ort und Termine   |                    | ଭ          |
| Lehrsprache =                                                               | ▼                            | ~ <b>O</b>            | Dozenten/Dozentinnen      |                    |            |
|                                                                             |                              |                       |                           | → <u>Auswählen</u> |            |
|                                                                             |                              |                       | Raum                      | = 👻                |            |
|                                                                             |                              |                       |                           | → Auswählen        |            |
|                                                                             |                              |                       | Veranstaltungsdatum       |                    | 12         |
|                                                                             |                              |                       | Wochentag                 | = 🗸                | ~ <b>O</b> |

### Schritt 5: Weitere Suchoptionen

Sie können auch gezielt nach einem Kurs oder einem Fach suchen.

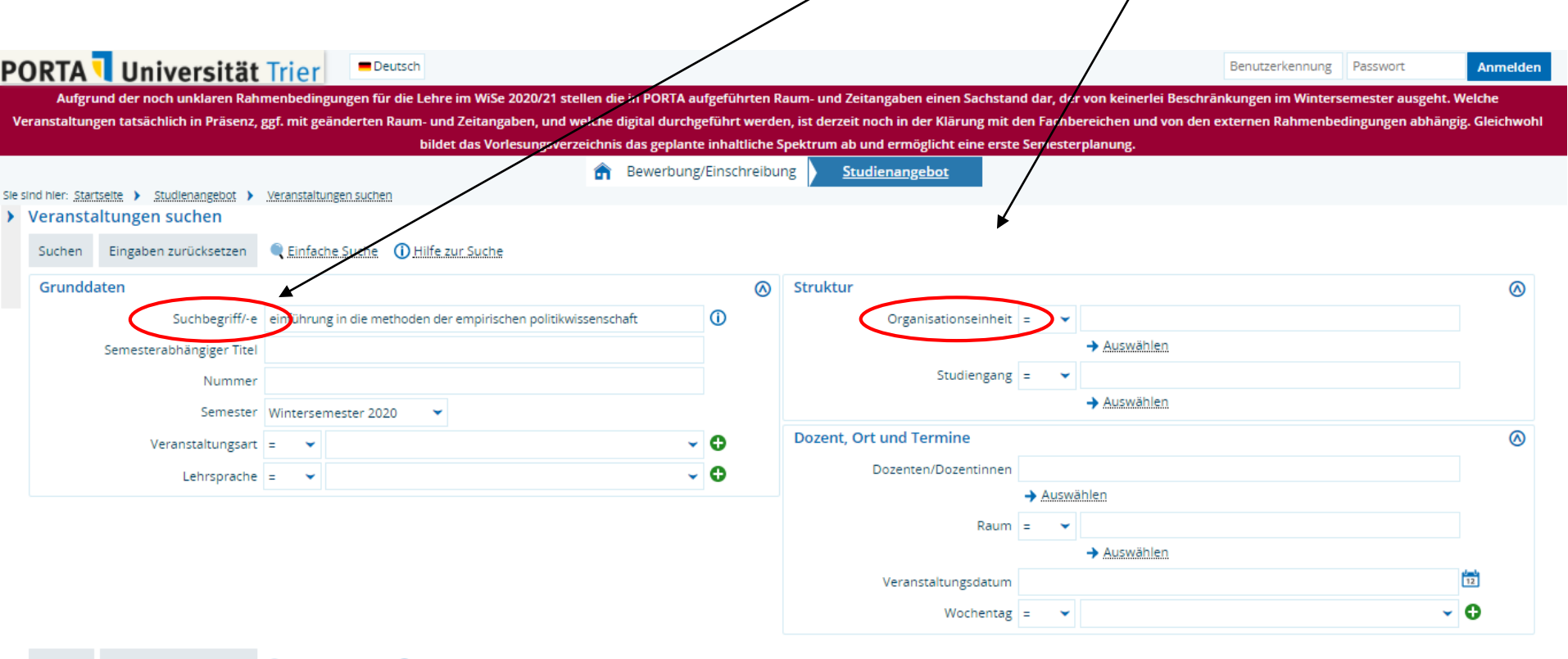

# Schritt 6: Suche

Nachdem Sie ihre Suchkriterien gewählt haben, klicken Sie auf "Suchen".

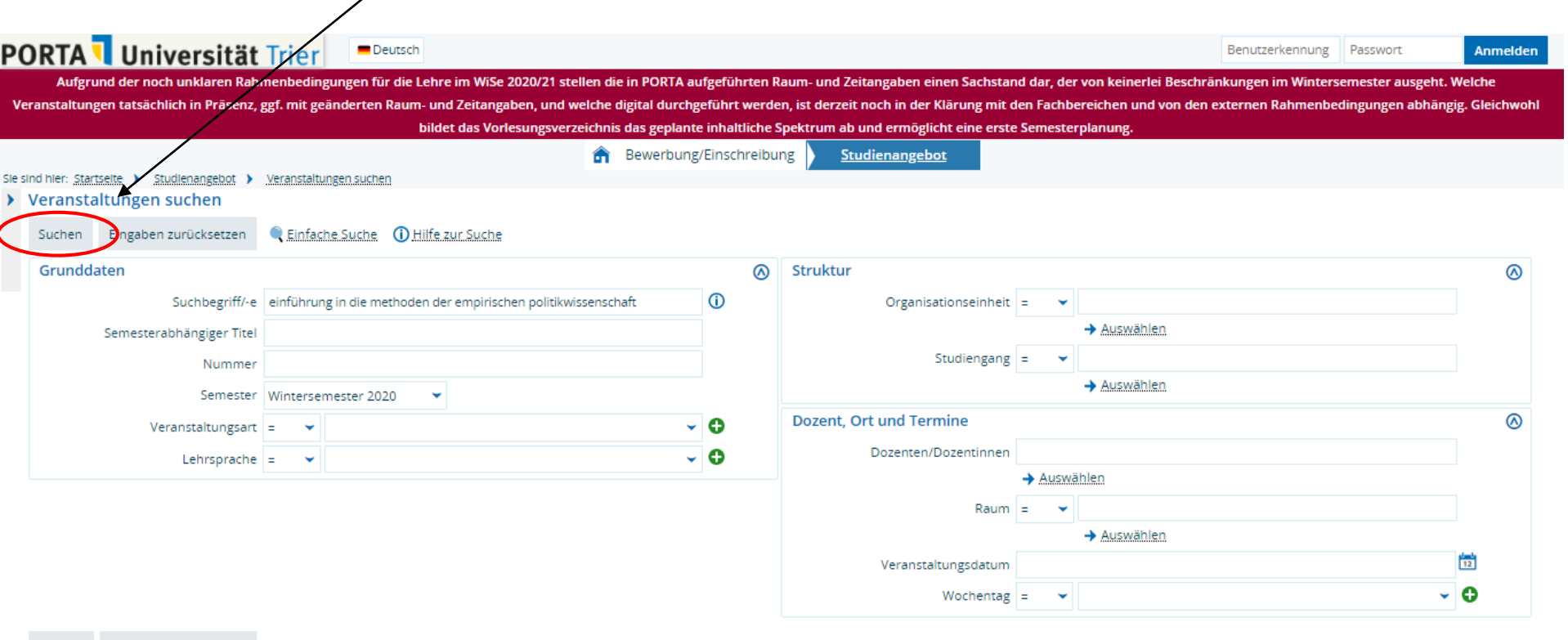

#### Schritt 7: Liste der Suchergebnisse

Nun sehen Sie die Liste der Kurse, die Ihren Suchkriterien entsprechen. Klicken Sie auf den Link, um weitere Informationen zu erhalten.

| PORTA Universität Trier                                                                                                    |                                                                                                    |                                                                                                    | Benutzerkennung                                                                                                  | g Passwort                                             | Anmelden                  |
|----------------------------------------------------------------------------------------------------|----------------------------------------------------------------------------------------------------|----------------------------------------------------------------------------------------------------|----------------------------------------------------------------------------------------------------|--------------------------------------------------------|---------------------------|
| Aufgrund der noch unklaren Rahmenbedingungen für die Lehre im W<br>ausgeht. Welche Veranstaltungen tatsächlich in Präsenz, ggf. mit geänd<br>Rahmenbedingungen abhängig. Gleichwo | fiSe 2020/21 stellen die in PORTA aufgeführten l<br>erten Raum- und Zeitangaben, und welche digi<br>ohl bildet das Vorlesungsverzeichnis das geplan | Raum- und Zeitangaben einen Sa<br>tal durchgeführt werden, ist derz<br>te inhaltliche Spektrum ab und e | ichstand dar, der von keinerlei Bes<br>zeit noch in der Klärung mit den Fa<br>ermöglicht eine erste Semesterplar | chränkungen im Winte<br>chbereichen und von d<br>1ung. | rsemester<br>Ien externen |
| Sie sind hier: <u>Startseite</u> <b>)</b> <u>Studienangebot</u> <b>)</b> <u>Veranstaltungen suchen</u>                                                                            | Bewerbung/Einschreibung                                                                                                    | <u>Studienangebot</u>                                                                                   |                                                                                                    |                                                        |                           |
| Veranstaltungen suchen           Neue Suche         Suche ändern                                                                                                    |                                                                                                    |                                                                                                    |                                                                                                    |                                                        |                           |
| Suchbegriff/-e: Suchbegriff/-e: einführung in die methoden der empi                                                                                                    | rschen politikwissenschaft ; Semester: WiSe 202                                                                                                    | 0                                                                                                    |                                                                                                    |                                                        |                           |
| Gefundene Veranstaltungen                                                                                                    |                                                                                                    |                                                                                                    | ٩ ا                                                                                                    | Filter anzeigen 📝 Tab                                  | elle anpassen             |
| Nummer Titel der Veranstaltung                                                                                                    | Veranstaltungsart                                                                                                    | Dozent/in (Verantwortliche/r)                                                                           | Dozent/in (Durchführende/r)                                                                                      | Organisationseinheit                                   | Aktionen                  |
| 1350222 Einführung in die Methoden der empirisch                                                                                                    | en Politikwissenschaft Vorlesung                                                                                                    | Lasse Cronqvist                                                                                         | Lasse Cronqvist                                                                                                  | Politikwissenschaft                                    | En 12                     |
| Neue Suche Suche ändern                                                                                                    |                                                                                                    |                                                                                                    | Suchergebnis: 1 Ergebr                                                                                           | nisse   Zeilen pro Seite (                             | Max:300) 10               |

## Schritt 8: Kursinformationen

Hier finden Sie Details zum Kurstitel, die Nummer und das Fach, zu dem der Kurs gehört.

Sie können außerdem sehen, wie viele Stunden pro Woche der Kurs stattfindet und ob es sich um eine Vorlesung, ein Seminar oder eine Übung handelt.

| PC       | )RTA 🥄 Universitä                                                                                                    | t Trier                                                                                                    |                                                                                                    |                                                                                                    | Benutzerkennung                                                                                                    | Passwort                                         | Anmelden                   |
|----------|----------------------------------------------------------------------------------------------------|----------------------------------------------------------------------------------------------------|----------------------------------------------------------------------------------------------------|----------------------------------------------------------------------------------------------------|----------------------------------------------------------------------------------------------------|--------------------------------------------------|----------------------------|
| A<br>aus | ufgrund der noch unklaren Rahmen<br>Igeht. Welche Veranstaltungen tatsä<br>Rahment                                                                                                    | bedingungen für d <sup>i</sup> e Lehre im WiSe 2020<br>chlich in Präsenz, ggf. mit geänderten R<br>pedingungen abhängig. Gleichwohl bilde | 0/21 stellen die in PORTA aufgef<br>aum- und Zeitangaben, und wel<br>t das Vorlesungsverzeichnis das | ührten Raum- und Zeitangaben ein<br>che digital durchgeführt werden, isl<br>sgeplante inhaltliche Spektrum ab u | en Sachstand dar, der von keinerlei Besch<br>: derzeit noch in der Klärung mit den Fach<br>und ermöglicht eine erste Semesterplanu | hränkungen im Wint<br>hbereichen und von<br>Ing. | ersemester<br>den externen |
| Sie si   | nd hier: <u>Startseite</u> ) <u>Studienangebot</u> )<br>Detailansicht<br>Einführung in die Methoden der em<br>Zurück<br>Semester Wintersemester 2020/21<br>Grunddaten Parallelgruppen / | Veranstaltungen su ihen<br>npirischen Politikw ssenschaft   1350222<br>Termine Vorlesungsverzeichnis Mo                                   | Bewerbung/Einschreibu     Veranstaltung     Oskume                                                   | ng <u>Studienangebot</u>                                                                                        |                                                                                                    |                                                  |                            |
|          | Titel                                                                                                    | Einführung in die Methoden der empiri<br>Politikwissenschaft                                                                              | schen                                                                                                | Veranstaltungsart                                                                                               | Vorlesung                                                                                                    |                                                  |                            |
|          | Kurztext                                                                                                    | Einführung in die Methoden der empiri<br>Politikwissenschaft                                                                              | ischen                                                                                               | SWS                                                                                                    | 2.0                                                                                                    |                                                  |                            |
|          | Langtext                                                                                                    | Einführung in die Methoden der empiri<br>Politikwissenschaft                                                                              | schen                                                                                                | Zeitraum                                                                                                    | <ul> <li>Offene Anmeldung lang WiSe 20/21<br/>00:00:00 bis 31.01.2021 23:59:59 - al</li> </ul>                                     | von 13.07.2020<br>ktuell                         |                            |
|          | Nummer                                                                                                    | 13502223                                                                                                    |                                                                                                    |                                                                                                    |                                                                                                    |                                                  |                            |
|          | Organisationseinheit                                                                                                    | Politikwissenschaft (Veranstalter)                                                                                                    |                                                                                                    |                                                                                                    |                                                                                                    |                                                  |                            |

## Schritt 9: Weitere Kursinformationen

#### Hier finden Sie Informationen zu Parallelgruppen und Terminen des Kurses.

| PORTA 🕄 Universität                                                                             | Trier <b>D</b> eutsch                                                                           |                                                                               |                                                                                             |                                                                    |                                                                   | Benutzerkennung                                                       | Passwort                                           | Anmelden                   |
|-------------------------------------------------------------------------------------------------|-------------------------------------------------------------------------------------------------|-------------------------------------------------------------------------------|---------------------------------------------------------------------------------------------|--------------------------------------------------------------------|-------------------------------------------------------------------|-----------------------------------------------------------------------|----------------------------------------------------|----------------------------|
| Aufgrund der noch unklaren Rahmenbec<br>ausgeht. Welche Veranstaltungen tats<br>externen Rahmer | ingungen für die Lehre im Wi<br>ächlich in Präsenz, ggf. mit ge<br>Ibedingungen abhängig. Gleic | Se 2020/21 stellen die in<br>änderten Raum- und Ze<br>hwohl bildet das Vorles | PORTA aufgeführten Raum- ı<br>itangaben, und welche digital<br>ungsverzeichnis das geplante | und Zeitangaben eine<br>durchgeführt werde<br>inhaltliche Spektrum | en Sachstand dar, d<br>n, ist derzeit noch i<br>ab und ermöglicht | er von keinerlei Besc<br>n der Klärung mit der<br>eine erste Semester | hränkungen im Wi<br>n Fachbereichen ur<br>planung. | ntersemester<br>nd von den |
| Sie sind hier: <u>Startseite</u> > <u>Studienangebot</u> ><br>> Detailansicht                   | Veranstaltungen suchen                                                                          | 💼 Bewerbun                                                                    | g/Einschreibung <u>Stud</u>                                                                 | ienangebot                                                         |                                                                   |                                                                       |                                                    |                            |
| Einführung in die Methoden der emp                                                              | rischen Politikwissenschaft                                                                     | 13502223   Veranstaltur                                                       | ng                                                                                          |                                                                    |                                                                   |                                                                       |                                                    |                            |
| Zurück 🕜                                                                                        |                                                                                                 |                                                                               |                                                                                             |                                                                    |                                                                   |                                                                       |                                                    |                            |
| Semester Wintersemester 2020/21 Grunddaten Parallelgruppen / Te                                 | • Vorlesungsverzeichr                                                                           | nis Module / Studieng                                                         | änge Dokumente                                                                              |                                                                    |                                                                   |                                                                       |                                                    |                            |
| Methoden der Politikwissensc                                                                    | haft                                                                                            |                                                                               |                                                                                             |                                                                    |                                                                   |                                                                       |                                                    | 0                          |
| 🛗 Daten für iCalendar (ics) expor                                                               | tieren 🛅 Einzeltermine anze                                                                     | igen 🔍 Details einblei                                                        | nden                                                                                        |                                                                    |                                                                   |                                                                       |                                                    |                            |
| SWS2.0LehrsprachedeutschVerantwortliche/-r• Dr. phil. Lasse Cronqvist                           |                                                                                                 |                                                                               |                                                                                             |                                                                    |                                                                   |                                                                       |                                                    |                            |
| Rhythmus Woche                                                                                  | ntag Von - Bis                                                                                  | Ausfalltermin                                                                 | Startdatum - Enddatum                                                                       | Erw. Tn.                                                           | Bemerkung                                                         | Durchführende/-r                                                      |                                                    | Raum                       |
| 🔥 wöchentlich Mo                                                                                | 16:00 - 18:00                                                                                   | • 26.10.2020                                                                  | 02.11.2020 - 08.02.2021                                                                     |                                                                    |                                                                   | <ul> <li>Dr. phil. Lasse Cro</li> </ul>                               | onqvist                                            | <u>HS 3</u>                |